## 【教員用】パスワード初期化用メールアドレスの設定

パスワードを忘れた際に、ご自身でパスワードを初期化できるよう、「パスワード初期化用 メールアドレス」の設定を必ず行ってください。 注:携帯電話の機種変更などでメールアドレスが変更された場合には必ず更新を行って下さい

1. SSO ポータル(<u>https://idp.seikei.ac.jp/user/</u>)にログイン後、「アカウントの設定」をクリック します。

| <b>(</b> )                                       |                                                                                                    |
|--------------------------------------------------|----------------------------------------------------------------------------------------------------|
| ログイン<br>ユーザーD<br>パスワード<br>ログイン<br>ノスワードを忘れた方はこちら | $rac{1}{2}$<br>Microsoft 365 SEIKEI<br>PORTAL $\frac{7 \sqrt{2} \sqrt{4} \sqrt{7}}{2}$ $\frac{\sqrt{2}}{2}$ $\frac{\sqrt{2}}{2}$ $\frac{\sqrt{2}}{2}$ $\frac{\sqrt{2}}{2}$ $\frac{\sqrt{2}}{2}$ $\frac{\sqrt{2}}{2}$ $\frac{\sqrt{2}}{2}$ $\frac{\sqrt{2}}{2}$ $\frac{\sqrt{2}}{2}$ |

①「パスワード初期化用メールアドレス」に通知が受け取れるメールアドレスを入力します。
 ②入力後、「更新」ボタンをクリックしてください。
 ③正常に変更された場合は、画面左下に「認定が定了」ました。

③正常に変更された場合は、画面左下に「設定が完了しました。」と表示されます。

| アカウントの設定<br>ここでは「パスワード初期化用メールアドレス」および「言語」の設定ができます<br>全項目を入力後、「更新」を持すと、登録したメールアドレス短に確認メールが法<br>万がー、確認メールが描かない場合は、以下の可能性があります。<br>・メールアドレスが間違っている<br>・ローreply@wws.seikei.ac.jpかのメール物症をさ確認ください。<br>メールアドレス(~@OO.seikei.ac.jp)は<br>入力しないでください | ここでは「パスワード初期化用メールアト<br>金頂目を入力後、(更新)を押すと、含様<br>万が一、確認メールが届かない場合は、じ<br>・メールアドレスが開連っている<br>no-reply@www.selfkel.ac.jpがかのメール<br>、力したメールアドレスおよびご自身のメ<br>氏名<br>音振 |
|----------------------------------------------------------------------------------------------------|----------------------------------------------------------------------------------------------------|
| 氏名       宮語       パスワード初期化用メールアドレ       マ       マ島、大学から付与されたMicrosoft365のメールアドレス       (~@O.seikei.ac.jp) は入力しないでください。       3                                                                                                    | <ul> <li>● ##</li> <li>パスワード初期化用メールアドレス</li> <li>*学園・大学から付きされたMicrosoft365<br/>(~@CO.asikei.ac.jp) は入力しないでく</li> <li>②</li> <li>※設定が完了しました。</li> </ul>      |

3. 登録した「パスワード初期化用メールアドレス」宛に確認メールが送信されますので、メールを 確認してください。万が一確認メールが届かない場合は入力したメールアドレスが間違って いるか、確認メールの差出人である「no-reply@aws.seikei.ac.jp」からのメールが拒否されて いる可能性がありますので、入力したメールアドレスおよびご自身のメール設定をご確認ください。

★登録が完了すると届くメール見本

| 件名:【成蹊大学】パスワード初期化用メールアドレス登録完了のご案内    |  |
|--------------------------------------|--|
| 本文:                                  |  |
| s09999 成蹊 百男様                        |  |
|                                      |  |
| 「パスワード初期化用メールアドレス」の登録が完了いたしました。      |  |
| 今後、お手持ちの端末の機種変更などでメールアドレスが変更された場合には、 |  |
| 必ず更新を行ってください。                        |  |